# Lab #16: Perform Incident Handling (Utilize NIST 800-61)

### Purpose:

- We'll now perform incident response. We've generated plenty of incident alerts after exposing our lab environment to malicious traffice for 24 hours.
- We'll be hardening our environment once we start the **Containment**, **Eradication**, and **Recovery** phase of Incident Response (IR).
- We'll advise the incidents in accordance with NIST SP 800-61 (Incident Management Lifecycle).

#### Tasks:

- 1. Incident Response #1 Brute Force Success (Windows)
  - Preparation
  - Detection & Analysis
  - Containment, Eradication, and Recovery
  - Document Findings (Including Root Cause)
- 2. Incident Response #2 Possible Privilege Escalation
  - Preparation
  - Detection & Analysis
  - Containment, Eradication, and Recovery
  - Document Findings (Including Root Cause)
- 3. Incident Response #3 Brute Force Success (Linux)
  - Preparation
  - Detection & Analysis
  - Containment, Eradication, and Recovery
  - Document Findings (Including Root Cause)
- 4. Incident Response #4 Possible Malware Outbreak
  - Preparation
  - Detection & Analysis
  - Containment, Eradication, and Recovery
  - Document Findings (Including Root Cause)

# Task 1: Incident Response #1 - Brute Force Success (Windows)

### Preparation:

<u>Note</u>: We already completed this IR phase. We've previously set up logs to be ingested into our Log Analytics workspace. We also configured alert rules in Sentinel.

#### Detection & Analysis:

1. Azure portal > Sentinel > Incidents > order the incidents by Severity >

#### 2. Select top incident.

| Selected workspace          | t Sentinel   Incide                     | ents                   |                                                                            |             |                                               | ×                         |  |
|-----------------------------|-----------------------------------------|------------------------|----------------------------------------------------------------------------|-------------|-----------------------------------------------|---------------------------|--|
| Create incide               | + Create incident (Preview) 🖒 Refresh 🔇 |                        | Last 24 hours $\lor$ 😤 Actions 📋 Delete 🛃 Security efficiency workbook 🗮 C |             |                                               |                           |  |
| <b>23</b><br>Open incidents | New incidents                           | CO<br>Active incidents | High (3)                                                                   | Medium (20) | Low (0)                                       | Informational (0)         |  |
|                             | title, tags, owner or product           | ر] Severity :          | All                                                                        | ∽ More (3)  | CUSTOM: Brute                                 | Force SUCCESS - Wi        |  |
| Auto-ref                    | fresh incidents                         |                        |                                                                            |             | <mark>▲ Unass &gt; ※ N</mark><br>Owner Status | ew ∨ High ∨<br>s Severity |  |
| 🗌 Severity 斗                | , Incident ID ↑↓                        | Title ↑↓               | Alerts                                                                     | Product n   | P                                             |                           |  |
| High                        | 11                                      | CUSTOM: Brute          | For 16                                                                     | Microsoft   | If you see a SUCCESS but                      | t the Account is "NT      |  |
| High                        | 8                                       | CUSTOM: Windo          | ows 6                                                                      | Microsoft   | AUTHORITY\ANONYMOU<br>article:                | US LOGON", check out this |  |
| High                        | 7                                       | CUSTOM: Malwa          | are 6                                                                      | Microsoft   | https://www.inversecos.com/2020/04/successful |                           |  |
| Medium                      | 25                                      | CUSTOM: Brute          | For 6                                                                      | Microsoft   | Alart product pamag                           |                           |  |
| Medium                      | 24                                      | CUSTOM: Brute          | For 1                                                                      | Microsoft   | Microsoft Sentinel                            |                           |  |
| < Previous                  | 1 - 22 Next >                           |                        |                                                                            |             | Evidence<br>16 ① U 16<br>Events Alerts        | D<br>Bookmarks            |  |

3. Set the **Severity**, **Status**, and **Owner** for the incident.

| CUSTOM: Brute Force SUCCESS - Windows<br>Incident ID: 11                                                                                                    |        |          |        |                  |   |  |  |  |
|----------------------------------------------------------------------------------------------------|--------|----------|--------|------------------|---|--|--|--|
| Letter Stress Content And Content And Cont | $\sim$ | C Active | $\sim$ | High<br>Severity | ~ |  |  |  |

#### 4. Select View Full Details.

- Observe the Activity Log (view history of the incident)
   Observe Entities and Incident Timelines. We see the attacker who was performing brute force attempts.

| Overview Entities |            |                                          | Incident action               | ns 🗸     |
|-------------------|------------|------------------------------------------|-------------------------------|----------|
| 🔎 Search          | Type : All | 52.15.118.236                            |                               |          |
| Name              | Туре       | •                                        |                               | ۵        |
| 52.15.118.236     | IP         | <br>Info                                 | Timeline                      | Insights |
| windows-vm        | 👤 Host     | <br>                                     |                               |          |
|                   |            | Geolocation informat                     | ion 🛈                         |          |
|                   |            | Organization<br>Amazon Technologies Inc. | Organization typ<br>Retail    | e        |
|                   |            | City<br>Columbus                         | Country<br>United States      |          |
|                   |            | State<br>Ohio                            | Continent<br>North America    |          |
|                   |            | Log activity 🛈                           |                               |          |
|                   |            | First seen<br>11/20/2023, 7:54:56 PM     | Last seen<br>11/20/2023, 8:45 | :59 PM   |

7. Select Investigate to further investigate the incident.

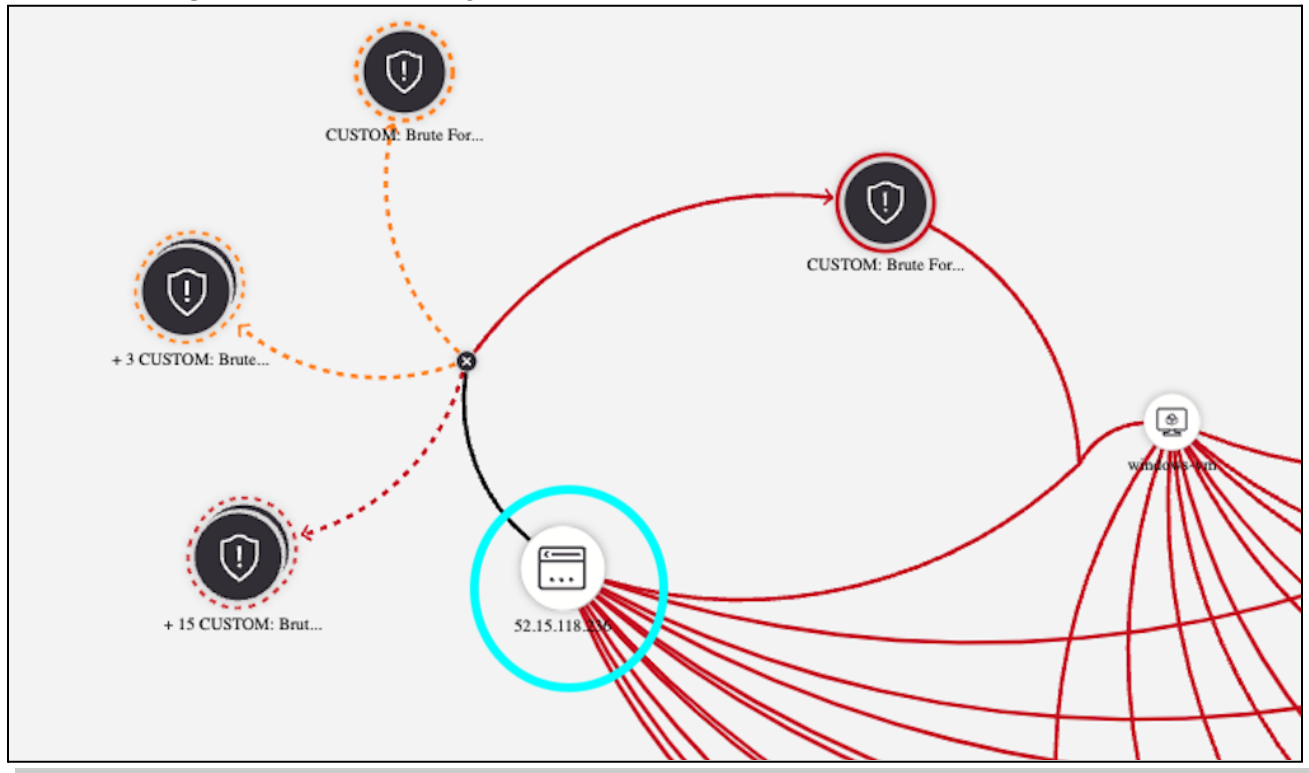

**Note:** "We see that this attacker entity was involved in other brute force attempts and successes."

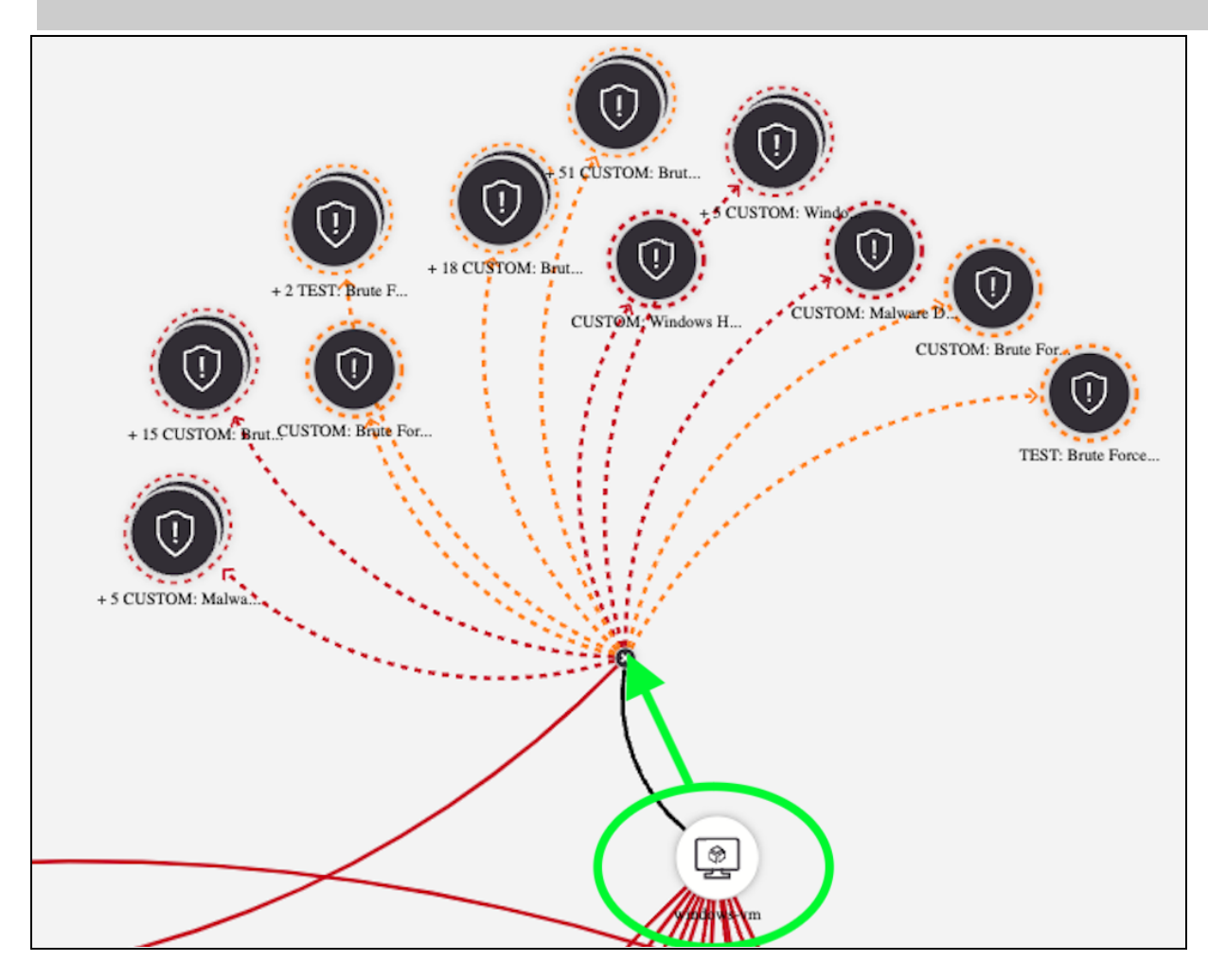

<u>Note</u>: "We see that the windows-vm was involved in other incidents. We should inspect why so many alerts were generated (because it's purposefully over-exposed to the internet)."

- 8. Determine the legitimacy of the incident (True Positive, False Positive, etc.).
  - a. Go to Log Analytics workspace > Run this query to analyze the attacker IP:

| Secu     | intyEvent   where Eventic                | ) == 4624   where ipAddre | ess == "52.15.118.236" |            |
|----------|------------------------------------------|---------------------------|------------------------|------------|
| 15<br>16 | SecurityEvent<br>  where EventID == 4624 |                           |                        |            |
| 17       | where IpAddress == "52.15                | 5.118.236"                |                        |            |
| P        | loculto Chart                            |                           |                        |            |
|          | chart                                    |                           |                        |            |
| Tin      | neGenerated [UTC] $\uparrow \downarrow$  | Account                   | AccountType            | Computer   |
| >        | 11/21/2023, 12:49:52.872 AM              | NT AUTHORITY\ANONYMOU     | User                   | windows-vm |
| >        | 11/21/2023, 12:49:52.669 AM              | NT AUTHORITY\ANONYMOU     | User                   | windows-vm |
| >        | 11/21/2023, 12:49:15.092 AM              | NT AUTHORITY\ANONYMOU     | User                   | windows-vm |
| >        | 11/21/2023, 12:48:04.157 AM              | NT AUTHORITY\ANONYMOU     | User                   | windows-vm |

<u>Note</u>: "It initially seemed like an attacker successfully brute-forced via utilizing SMB. But upon further investigation it was found that the alerts were **false positives** created by a service account (see explanation: <u>https://inversecos.com/2020/04/successful-4624-anonymous-logons-to.html</u>). Though the alert was a false positive, this type of traffic shouldn't be reaching the VM."

### Containment, Eradication, and Recovery:

- 1. Per the "Incident Response PlayBook", we'll lock down the NSGs:
  - a. Edit the "DANGER\_AllowAnyCustomAnyInbound" inbound rule to only allow one IP (our IP).
  - b. Delete the rule that allows inbound RDP.

#### **Document Findings (Including Root Cause):**

1. Documented the findings of the incident and labeled it as a "False Positive". Closed the incident.

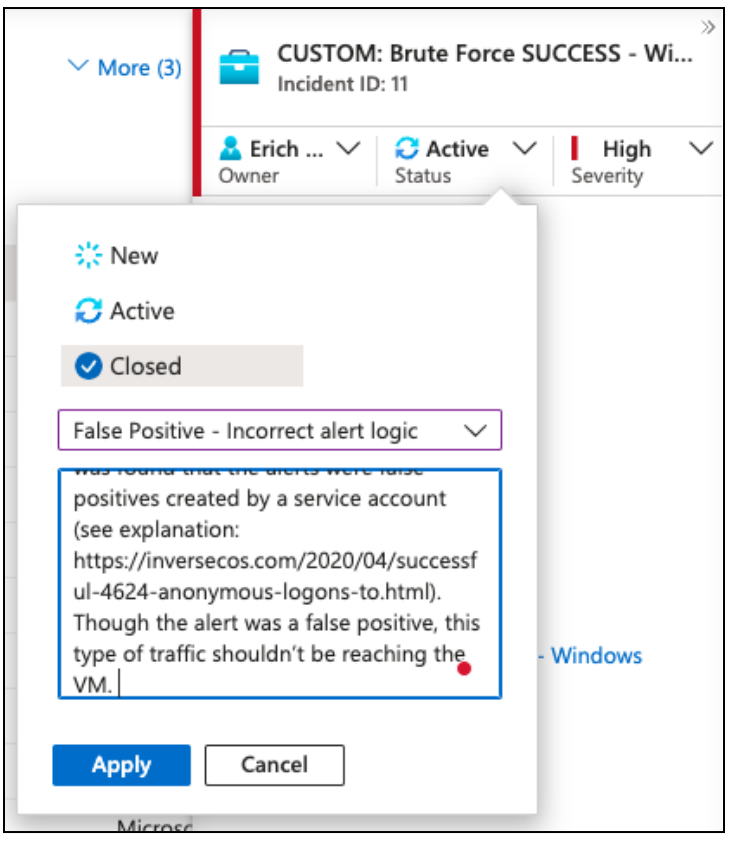

# Task 2: Incident Response #2 - Possible Privilege Escalation

#### Preparation:

<u>Note</u>: We already completed this IR phase. We've previously set up logs to be ingested into our Log Analytics workspace. We also configured alert rules in Sentinel.

#### **Detection & Analysis:**

- 1. Azure portal > Sentinel > Incidents > order the incidents by Severity >
- 2. Select the **Possible Privilege Escalation** alert.

|      | 🔎 Sear | rch by ID, title, tags, c | wner or p     | product   | ) ର   (  | Severity : A       | JI       | Status : 2 se    | elected   |               |                   | ∨ More (2)       | 1    | CUST<br>Incide           | OM: Pos<br>nt ID: 26  | ssible P | rivilege E | scalat | tion (Azure Key  |
|------|--------|---------------------------|---------------|-----------|----------|--------------------|----------|------------------|-----------|---------------|-------------------|------------------|------|--------------------------|-----------------------|----------|------------|--------|------------------|
|      |        | Auto-refresh incide       | nts           |           |          |                    |          |                  |           |               |                   |                  | 20   | <b>Unassig</b> r<br>wner | ned $\vee$            | Statu    | ew<br>s    | $\sim$ | High<br>Severity |
|      | Ser    | werity ↑↓<br>High         | Inciden<br>26 | it ID ↑↓  | CUSTO    | ↑↓<br>DM: Possible | Privileg | ge Escalation (/ | Azure Key | / Vault Criti | ical Credential F | letrieval or Upo | c Al | ert product              | : names<br>ft Sentine | I        |            |        |                  |
|      |        | Medium                    | 72            |           | CUST     | DM: Brute Fo       | orce ATT | EMPT - Linux     | Syslog    |               |                   |                  | E١   | vidence                  |                       | -        |            |        |                  |
|      |        | Medium                    | 71            |           | CUSTO    | OM: Brute Fo       | orce ATT | EMPT - Windo     | ows       |               |                   |                  | 4    | 66 🛈                     |                       | 22       |            | rke    |                  |
|      |        | Medium                    | 70            |           | CUSTO    | OM: Brute Fo       | orce ATT | EMPT - Windo     | ows       |               |                   |                  |      | vents                    | Alerts                |          | BOOKINA    | IKS    |                  |
|      | •      | Erich Mair                | $\sim$        | 0 4-      | i        | ~                  |          | Llink            |           | ~             |                   |                  |      |                          |                       |          |            |        |                  |
|      |        | Erich Mair                | $\sim$        |           | ivo      | ~                  |          | High             |           | $\sim$        |                   |                  |      |                          |                       |          |            |        |                  |
|      | Owr    | ner                       |               | Status    |          |                    | Se       | everity          |           |               |                   |                  |      |                          |                       |          |            |        |                  |
|      |        |                           |               |           |          |                    |          |                  |           |               |                   |                  |      |                          |                       |          |            |        |                  |
| 4. 3 | Selec  | t View Full               | Deta          | ails.     |          |                    |          |                  |           |               |                   |                  |      |                          |                       |          |            |        |                  |
| 5. \ | We se  | ee many al                | erts ti       | riggere   | d for t  | his inc            | ider     | nt. Let's        | start     | : writir      | ng our n          | otes.            |      |                          |                       |          |            |        |                  |
|      | 0      | CUSTOM:                   | Possi         | ible Pri. |          |                    |          |                  |           |               |                   |                  |      |                          |                       |          |            |        |                  |
|      | ΎΙ     | Hi Dete                   | cted          | Та        | <b>P</b> |                    |          |                  |           |               |                   |                  |      |                          |                       |          |            |        |                  |
|      | 0      | CUSTOM:                   | Possi         | ible Pri. |          |                    |          |                  |           |               |                   |                  |      |                          |                       |          |            |        |                  |
|      | Ý      | Hi Dete                   | cted          | Та        | P        |                    |          |                  |           |               |                   |                  |      |                          |                       |          |            |        |                  |
|      | 0      | CUSTOM:                   | Possi         | ible Pri. |          |                    |          |                  |           |               |                   |                  |      |                          |                       |          |            |        |                  |
|      | Ý      | Hi Dete                   | cted          | Та        | թ        |                    |          |                  |           |               |                   |                  |      |                          |                       |          |            |        |                  |

<u>Note</u>: "Several alerts were triggered by a user (NAME, EMAIL) who viewed a secret (critical credentials) many times. It seems like possible suspicious behavior. Need to investigate further..."

CUSTOM: Possible Pri...

0

6. Select Investigate to inspect it further > select the Entity and view the Related Alerts

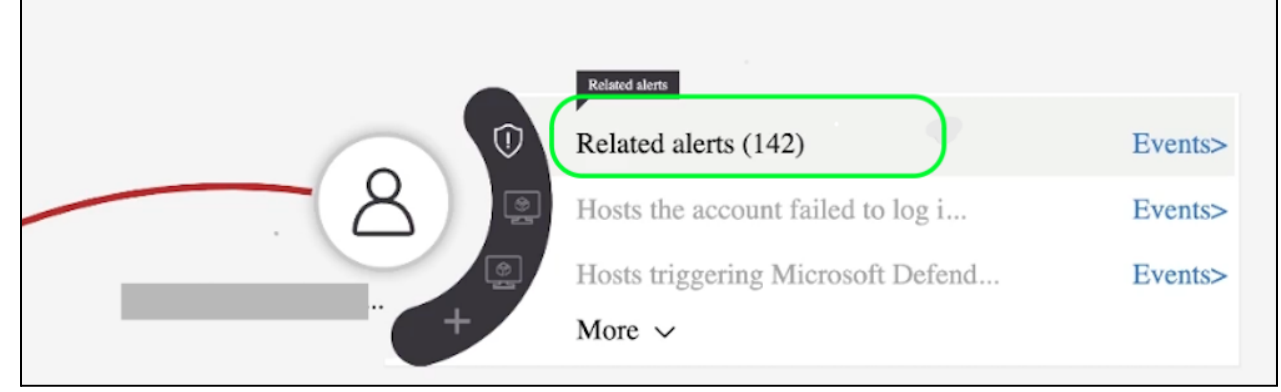

7. We see that this entity has triggered a Possible Lateral Movement alert as well.

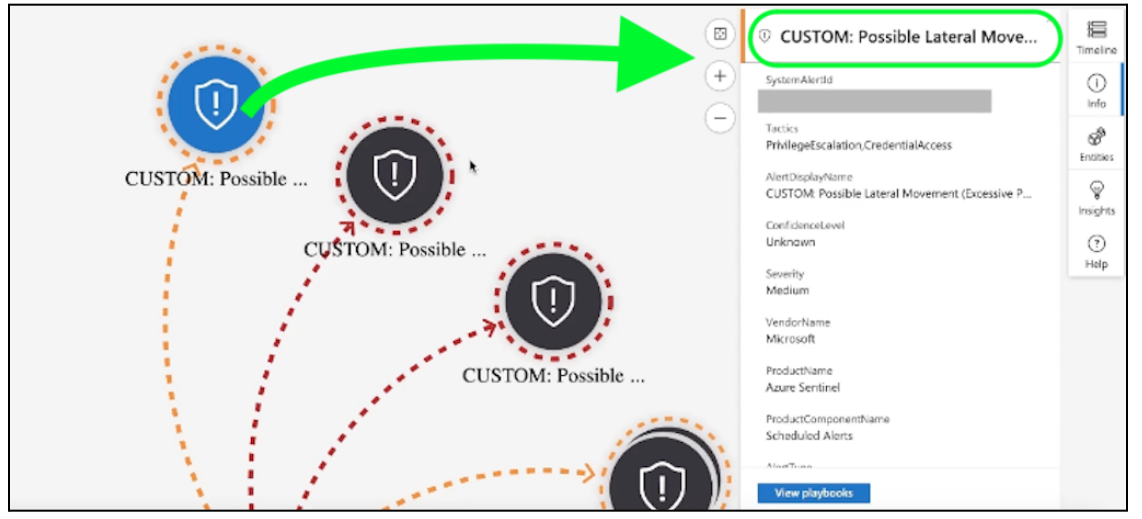

a. Add more notes to our documentation:

<u>Note</u>: "…It's an internal user that viewed critical credentials many times, and they were also involved in other incidents including **Excessive Password Resets** and **Global Admin Role Assignment**…"

8. Determine the legitimacy of the incident by reaching out to the user and their supervisor.

<u>Note</u>: "...After contacting the user's supervisor directly, and discussing with the user, it's confirmed that their actions were legitimate and non-malicious. Closing out this incident as a **False Positive**. "

#### Containment, Eradication, and Recovery:

1. N/A

### Document Findings (Including Root Cause):

1. Document the findings of the incident and labeled it as a "False Positive". Close the incident.

| New              |           |             |        |
|------------------|-----------|-------------|--------|
| C Active         |           |             |        |
| Closed           |           |             |        |
| False Positive - | Inaccura  | ite data    | `      |
| involved in seve | eral othe | r incidents |        |
| including exces  | sive pas  | sword reset | ts and |

# Task 3: Incident Response #3 - Brute Force Success (Linux)

### Preparation:

<u>**Note</u>**: We already completed this IR phase. We've previously set up logs to be ingested into our Log Analytics workspace. We also configured alert rules in Sentinel.</u>

### **Detection & Analysis:**

- 1. Azure portal > Sentinel > Incidents > order the incidents by Severity >
- 2. Select the Linux Brute Force Success alert.

| Auto-refresh incidents                                                                           |                                                                                              |                      |                      |       | La Unassigned   | $\sim$  | 🔅 New              | $\sim$ |
|--------------------------------------------------------------------------------------------------|----------------------------------------------------------------------------------------------|----------------------|----------------------|-------|-----------------|---------|--------------------|--------|
| Severity ↑↓ Incident ID ↑↓                                                                       | L Title ↑J                                                                                   | Alerts               | Product names        | Cre   | Owner           |         | Status             |        |
| High 31                                                                                          | CUSTOM: Brute Force SUCCESS - Linux Syslog                                                   | 1                    | Microsoft SAntinel   | 03/   | Alert product n | ames    |                    |        |
| High 21                                                                                          | CUSTOM: Brute Force SUCCESS - Windows                                                        | 1                    | A Microsoft Sentinel | 03/   | • MICTOSOIL     | senunei |                    |        |
| High 19                                                                                          | CUSTOM: Possible Privilege Escalation (Global Admir                                          | n Role 6             | Microsoft Sentinel   | 03/   | Evidence        | 01      | 0                  |        |
| High 17                                                                                          | CUSTOM: Malware Detected                                                                     | 12                   | Microsoft Sentinel   | 03/   | Events          | Alerts  | Bookmarks          |        |
| High 15                                                                                          | CLISTOM: Possible Privilege Escalation (Global Admir                                         | Role 6               | Microsoft Sentinel   | 03/   |                 |         |                    |        |
| et the <b>Severity</b> , <b>St</b>                                                               | atus, and Owner for the incid                                                                | lent.                |                      |       |                 |         |                    |        |
| 🔒 Erich Mair 🛛 🗸                                                                                 | C Active V High                                                                              | $\sim$               |                      |       |                 |         |                    |        |
| Owner                                                                                            | Status Severity                                                                              |                      |                      |       |                 |         |                    |        |
|                                                                                                  |                                                                                              |                      |                      |       |                 |         |                    |        |
| elect View Full De                                                                               | tails.                                                                                       |                      |                      |       |                 |         |                    |        |
| e see the entity the                                                                             | at triggered this alert (our atta                                                            | ck-vm, locate        | ed in a differen     | t cou | untry).         |         |                    |        |
|                                                                                                  |                                                                                              |                      |                      |       |                 |         |                    |        |
| Overview Entities                                                                                |                                                                                              |                      |                      |       |                 |         |                    |        |
|                                                                                                  |                                                                                              |                      |                      |       |                 |         |                    |        |
|                                                                                                  |                                                                                              |                      |                      |       |                 |         |                    |        |
| C                                                                                                | Torres All                                                                                   |                      |                      |       |                 |         |                    |        |
| D Search                                                                                         | Type : All                                                                                   |                      |                      |       |                 |         |                    |        |
| D Search                                                                                         | Type : All                                                                                   |                      |                      |       |                 |         | Time               |        |
| Name                                                                                             | Type : All                                                                                   |                      |                      |       |                 |         | Туре               |        |
| Name                                                                                             | Type : All                                                                                   |                      |                      |       |                 |         | Туре               | l      |
| Name                                                                                             | Type : All                                                                                   |                      |                      |       |                 |         | Type               |        |
| Name<br>20.                                                                                      | Type : All                                                                                   |                      |                      |       |                 |         | Type               |        |
| Name<br>20.<br>linux-vm                                                                          | Type : All                                                                                   |                      |                      |       |                 |         | Type<br>IP<br>Host |        |
| Name<br>20.<br>linux-vm                                                                          | Type : All                                                                                   |                      |                      |       |                 |         | Type<br>IP<br>Host |        |
| Name 20. linux-vm 20. 20. 20. 20. 20. 20. 20. 20. 20. 20.                                        | Type : All                                                                                   |                      |                      |       |                 |         | Type<br>IP<br>Host |        |
| Name 20. Iinux-vm 20. IIIIIIIIIIIIIIIIIIIIIIIIIIIIIIIIIII                                        | Type : All                                                                                   |                      |                      |       |                 |         | Type<br>IP<br>Host |        |
| Name 20. Iinux-vm 20. Iinux-lp                                                                   | Type : All                                                                                   |                      |                      |       |                 |         | Type<br>IP<br>Host |        |
| Name<br>20.<br>linux-vm<br>20.                                                                   | Type : All                                                                                   | •                    |                      |       |                 |         | Type<br>IP<br>Host |        |
| Name<br>20.<br>linux-vm<br>20.<br>linux-vm                                                       | Type : All                                                                                   | ©<br>Insights        |                      |       |                 |         | Type<br>IP<br>Host |        |
| Name<br>20.<br>linux-vm<br>20.<br>linux-vm                                                       | Type : All                                                                                   | <b>₽</b><br>Insights |                      |       |                 |         | Type<br>IP<br>Host |        |
| Name<br>20                                                                                       | Type : All                                                                                   | <b>₽</b><br>Insights |                      |       |                 |         | Type<br>IP<br>Host |        |
| Name 20                                                                                          | Type : All                                                                                   | Insights             |                      |       |                 |         | Type<br>IP<br>Host |        |
| Name 20                                                                                          | Type : All                                                                                   | Insights             |                      |       |                 |         | Type<br>IP<br>Host |        |
| Name 20                                                                                          | Type : All                                                                                   | Insights             |                      |       |                 |         | Type<br>IP<br>Host |        |
| Name 20                                                                                          | Type : All<br>Timeline<br>Timeline<br>Organization Type<br>Publishing                        | <b>₽</b><br>Insights |                      |       |                 |         | Type<br>IP<br>Host |        |
| Name 20. Iinux-vm 20. Iinux-vm 20. Info Ceolocation info Organization microsoft corporation City | Type : All<br>Timeline<br>Timeline<br>Organization Type<br>n Organization Type<br>Publishing | <b>₽</b><br>Insights |                      |       |                 |         | Type               |        |

6. Select Investigate to see other events that originated from this attacker/entity.

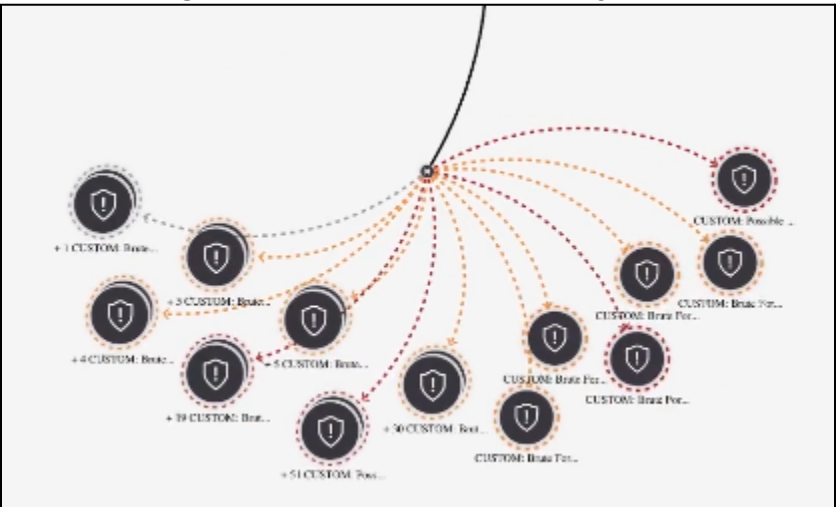

a. Let's start writing our notes.

<u>Note</u>: "Attacker at [IP Address] was involved with several other incidents that triggered alerts. Need to investigate further..."

7. Went to Logs Analytics workspace to investigate the malicious IP further. We confirmed that the IP did make a successful connection to our linux-vm.

| <pre>21 Syslog 22   where Facility == "auth" and 23   where SyslogMessage contains 24</pre> | SyslogMessage startswith "Ad<br>"20. | ccepted password for" |          |                 |
|---------------------------------------------------------------------------------------------|--------------------------------------|-----------------------|----------|-----------------|
| Results Chart                                                                               |                                      |                       |          |                 |
| HostName                                                                                    | SeverityLevel                        | SyslogMessage         |          |                 |
| linux-vm                                                                                    | info                                 | Accepted password for | from 20. | port 56488 ssh2 |

<u>Note</u>: (I'm pretending that this was a malicious IP that connected to our linux-vm) "The malicous IP (IP Address) did successfully connect to linux-vm. This is a **True Positive**. Need to perform containment and remediation steps..."

#### Containment, Eradication, and Recovery:

- 1. Per the "Incident Response PlayBook", we'll perform these steps:
  - a. Stopped the affected PC
  - b. Reset the account's password
  - c. Hardened the NSG (we already performed this though)

<u>Note</u>: "...Remediated by resetting account password for the compromised user, locked down NSGs, and stopped the affected PC. The impact  $\rightarrow$  the account was local to the linux machine (non-admin), so essentially low-impact. The attacker was involved with other incidents but these will be remediated through hardening of NSGs."

## **Document Findings (Including Root Cause):**

1. Document the findings of the incident and labeled it as a "True Positive". Close the incident.

| Owner                                                                                                    | Status                                                                           | High<br>Severity | ` |
|----------------------------------------------------------------------------------------------------|----------------------------------------------------------------------------------|------------------|---|
| 🔆 New                                                                                                    |                                                                                  |                  |   |
| 🔁 Active                                                                                                    |                                                                                  |                  |   |
| ✓ Closed                                                                                                    |                                                                                  |                  |   |
| True Positive - Suspicio                                                                                                    | us activity 🔍 🗸                                                                  |                  |   |
| locked down NSGs, and<br>affected PC. The impact<br>was local to the linux m<br>admin), so essentially lo<br>attacker was involved w | d stopped the<br>t → the account<br>achine (non-<br>ow-impact. The<br>vith other | me<br>)9:24 AM   |   |

## Task 4: Incident Response #4 - Possible Malware Outbreak

#### Preparation:

<u>Note</u>: We already completed this IR phase. We've previously set up logs to be ingested into our Log Analytics workspace. We also configured alert rules in Sentinel.

#### **Detection & Analysis:**

- 1. Azure portal > Sentinel > Incidents > order the incidents by Severity >
- 2. Select the Linux Brute Force Success alert.

| ₽ Se | earch by ID, title, tags, o | wner or product                   | Severity : All    | ∽ Мо   | re (3)    | CUSTOM: Malware Detected                            |
|------|-----------------------------|-----------------------------------|-------------------|--------|-----------|-----------------------------------------------------|
| •    | Auto-refresh inciden        | its                               |                   |        |           | Lunassigned → X New → High<br>Owner Status Severity |
|      | Severity ↑↓                 | Incident ID $\uparrow \downarrow$ | Title ↑↓          | Alerts |           |                                                     |
|      | High                        | 7                                 | CUSTOM: Malware   | 6      | $\supset$ | Alert product names     Microsoft Sentinel          |
|      | Medium                      | 27                                | CUSTOM: Brute For | 1      |           | Evidence                                            |
|      | Medium                      | 26                                | CUSTOM: Brute For | 20     |           |                                                     |
|      | Medium                      | 25                                | CUSTOM: Brute For | 6      |           | Events Alerts Bookmarks                             |

3. Set the Severity, Status, and Owner for the incident.

| CUSTON<br>Incident I  | <b>1: Ma</b><br>D: 7 | lware Detecte   | d      |                  |        |
|-----------------------|----------------------|-----------------|--------|------------------|--------|
| A Erich Mair<br>Owner | $\sim$               | C Active Status | $\sim$ | High<br>Severity | $\sim$ |

#### 4. Select View Full Details.

5. We see that the entity triggered several alerts (generated by our 'test' malware script).

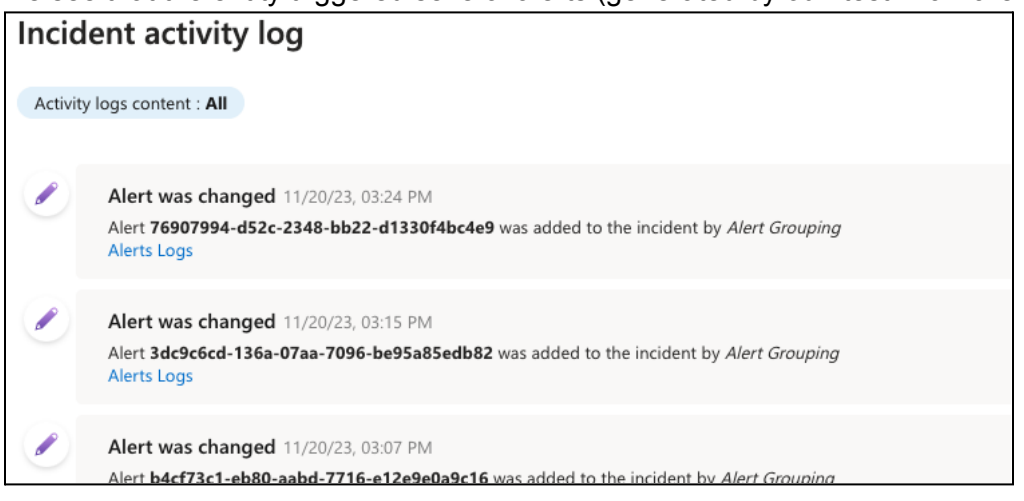

6. Select Investigate to see other events that originated from this attacker/entity.

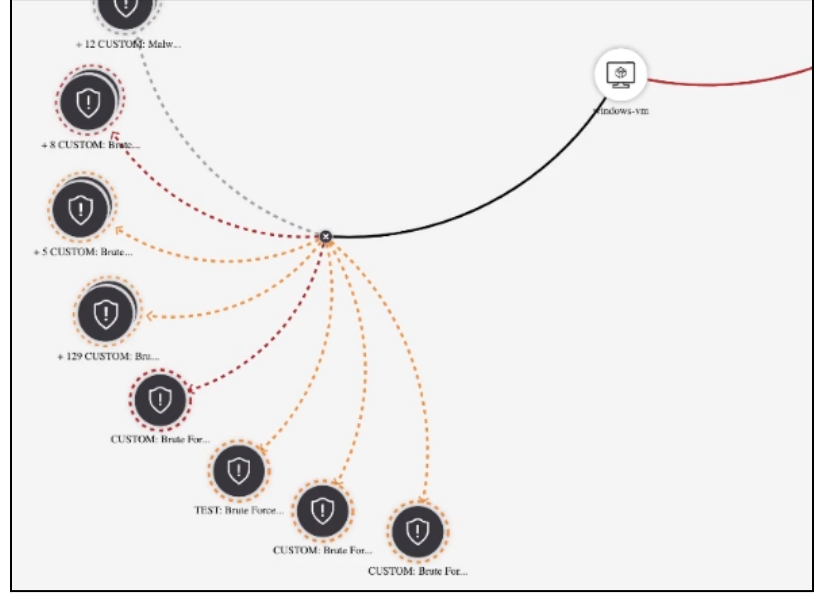

a. Let's start writing our notes.

<u>Note</u>: Windows-vm was involved with several activities that raised alerts.

7. Let's examine the query that generated this alert.

#### a. Copy the rule's query > Log Analytics workspace >

| Se<br> <br> | curityAlert<br>where AlertType == "Antima<br>where CompromisedEntity == | wareActionTaken"<br>"windows-vm"                                                        |             |
|-------------|-------------------------------------------------------------------------|-----------------------------------------------------------------------------------------|-------------|
| Resu        | Ilts Chart                                                              |                                                                                         |             |
| imeG        | enerated [UTC] Di                                                       | olayName AlertName AlertSeverity Description                                            |             |
|             | AlertType                                                               | AntimalwareActionTaken                                                                  |             |
|             | IsIncident                                                              | false                                                                                   |             |
|             | StartTime [UTC]                                                         | 2023-11-20T19:22:48Z                                                                    |             |
|             | EndTime [UTC]                                                           | 2023-11-20T19:22:48Z                                                                    |             |
|             | ProcessingEndTime [UTC]                                                 | 2023-11-20T20:21:12.6981974Z                                                            |             |
| >           | RemediationSteps                                                        | ["No user action is necessary"]                                                         |             |
| >           | ExtendedProperties                                                      | {"ActionTaken":"Blocked","Threat Status":"Quarantined","Protection Type":"Windows Defer | nder","Thre |
| ~           | Entities                                                                | [{"\$id":"5","HostName":"windows-vm","AzureID":"/subscriptions/2b31cc00-64b6-484        | 58-9a4a-a   |
|             | > 0 {"\$id":"5","Hosti                                                  | ame":"windows-vm","AzureID":"/subscriptions/2b31cc00-64b6-4868-9a4a-a217af0b3c91/res    | ourceGrou   |
|             | > 1 {"\$id":"6","Direc                                                  | ory":"c:\\users\\labuser","Name"("eicar-0.txt")"Asset":false,"Type":"file"}             |             |

SecurityAlert | where AlertType == "AntimalwareActionTaken" | where CompromisedEntity == "windows-vm" it seems like the user was testing with EICAR files. I corroborated with the user and the user's supervisor."

## Containment, Eradication, and Recovery:

1. N/A

#### **Document Findings (Including Root Cause):**

1. Documented the findings of the incident and labeled it as a "Benign Positive". Close the incident.

| (3)                                                                                                    | CUSTOM: Malware Detected<br>Incident ID: 7 |                    |         |                  |        |
|----------------------------------------------------------------------------------------------------|--------------------------------------------|--------------------|---------|------------------|--------|
|                                                                                                    | <mark>≧ Erich Mair</mark> ∨<br>Owner       | C Active<br>Status | ~       | High<br>Severity | $\sim$ |
| 1 - See                                                                                                    | New                                        |                    |         |                  |        |
|                                                                                                    | Closed                                     |                    |         |                  |        |
| Se                                                                                                    | lect classification                        | $\sim$             |         |                  |        |
| query I used: SecurityAlert   where<br>AlertType == "AntimalwareActionTaken"<br>  where CompromisedEntity ==<br>"windows-vm"<br>it seems like the user was testing with<br>EICAR files. I corroborated with the user<br>and user's supervisor. |                                            |                    | יז<br>2 | e<br>::34 PM     |        |

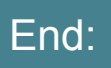

- We've performed incident response on our lab environment and hardened our lab environment.
- We'll soon expose our lab environment again for 24 hours We'll then compare results of 'Before' and 'After' securing/hardening our environment.